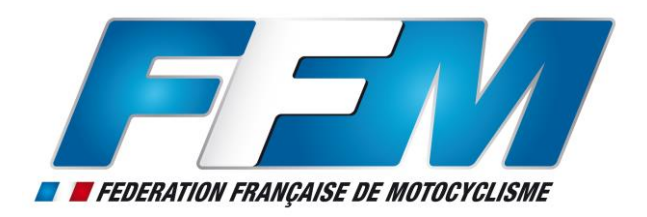

# PASS CIRCUIT VITESSE ACCES ORGANISATEUR

En préambule, afin de souscrire un pass circuit il faut se rendre sur l'adresse suivante : <u>www.passcircuit.fr</u>

Il est donné la possibilité aux clubs et structures conventionnées un accès, afin de pouvoir consulter les pass circuit souscrits lors de leurs journées, l'accès se fait par l'intranet, à l'adresse suivante : <u>www.ffmoto.net</u>

Ci-dessous un guide, afin de vous aider dans la consultation, afin de vérifier les pass circuits souscrits sur vos journées et au besoin extraire une liste des personnes participantes.

Concernant l'accès qui est offert aux clubs, ainsi qu'aux sociétés et structures conventionnées, rendez-vous sur la page d'accès clubs

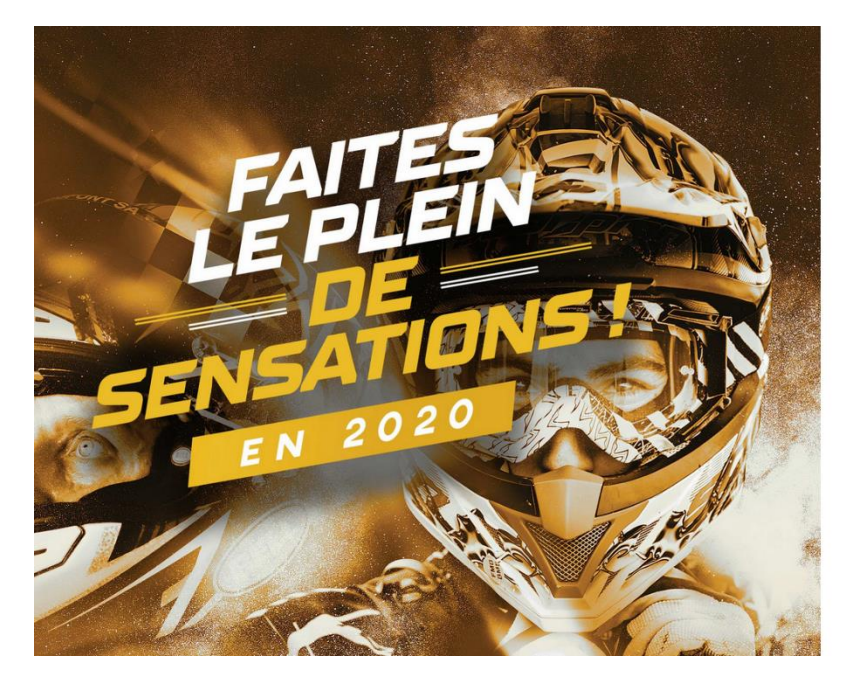

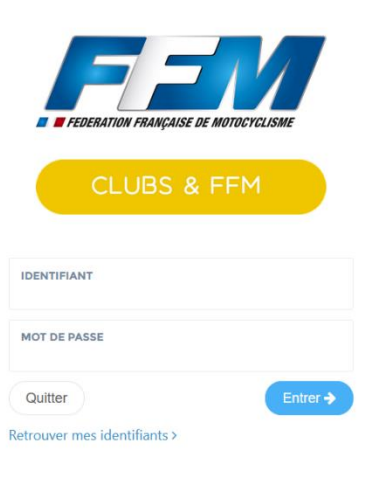

Si votre compte est actif, il vous suffit de vous identifier avec votre adresse mail et mot de passe dans la partie droite de la page et cliquer sur "Entrer".

Une fois identifié, vous accédez à l'écran suivant, rendez-vous sur l'onglet lieux de pratique :

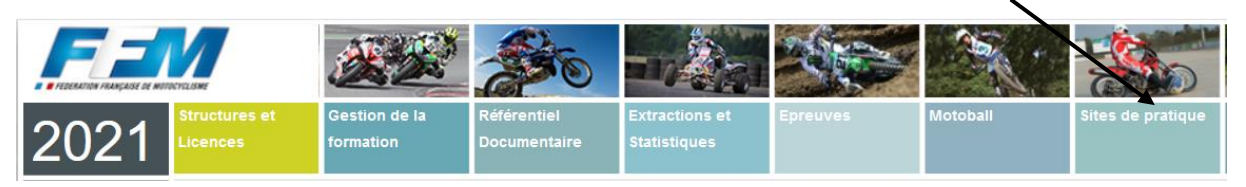

## 1<sup>er</sup> cas : Vous êtes gestionnaire d'un circuit

## Votre Circuit apparait ici

| Liste des lieu | x de pratique                       |                 |                         |                         |                          |              |              | 0            | Configuration |
|----------------|-------------------------------------|-----------------|-------------------------|-------------------------|--------------------------|--------------|--------------|--------------|---------------|
| ▼ Filtres      |                                     |                 | /                       |                         |                          |              |              |              |               |
|                |                                     |                 |                         |                         |                          |              | E            | xport :      | ଇ 41 ≡        |
| Numéro ^       | Nom du<br>site de     ≎<br>pratique | Club 🗘          | Ligue 🗘                 | Nom de la configuration | Date<br>de ≎<br>validité | Discipline 🗘 | Spécialité 💲 | Difficulté 🗘 | Actions       |
| _              | CIRCUIT DE                          | MOTO<br>CLUB DE | - LIGUE<br>MOTOCYCLISTE |                         |                          | Vitesse      | Endurance    |              |               |

©2019 Réalisation Exalto

**8** CIRCUIT MOTO CLUB 0 Site internet 19-027 Courriel 🕇 Informations 🏟 Infrastructures 🔯 Configuration(s) 💿 Tarifs et Périodes 🙀 Sites de pratique 🔢 Autorisation administrative 🗰 Calendriers Pass € Logs Informations générales Carte ø Code du site de pratique 19-027 + -CIRCUIT DE Nom du site de pratique Adresse 1 N/A Adresse 2 N/A Ville Code Postal Latitude Longitude 0.000000000000000000 Club Ligue - LIGUE MOTOCYCLISTE Publication sur le site internet Oui

Une fois le circuit sélectionné, rendez-vous dans l'onglet "pass".

Viteene

Dissisting

Via les filtres vous pouvez effectuer la recherche des pass circuits vitesse souscrits sur votre journée, pour cela développez les filtres

| RCUIT DE MOTO C                                                              | CLUB                                               |                               |                                         |
|------------------------------------------------------------------------------|----------------------------------------------------|-------------------------------|-----------------------------------------|
| formations 🏾 🇌 Infrastructures 🛛 🕅 Configuration(s                           | s) 🛞 Tarifs et Périodes 🛚 🕅 Sites de pratique      | I Autorisation administrative | alendriers 🖹 Pass 🏵 Logs                |
| iste des PASS                                                                |                                                    |                               |                                         |
| <b>F</b> iltres                                                              |                                                    |                               | <b>`</b>                                |
|                                                                              |                                                    |                               | Export: 🔀 🗎                             |
| Nom Structure ⊖ D<br>aison ≎ du ≎ organisatrice p<br>circuit organisatrice p | late de ⊖ N* ⊖ Nom ≎ F<br>aiement adhérent Nom ≎ F | rénom C Pass C Discipline :   | Date Nombre<br>C de C Places<br>roulage |
|                                                                              |                                                    | 22                            |                                         |
|                                                                              | Aucune donne                                       | ee                            |                                         |
|                                                                              | Aucune donn                                        | ee                            | >                                       |
| n résultat                                                                   | Aucune donn                                        | ee                            |                                         |
| n résultat                                                                   | Aucune donn                                        | ee                            | )                                       |

Vous accédez à l'écran suivant, vous pouvez effectuer la recherche par date, etc.

IL est également possible d'extraire la liste de votre recherche.

| ormations 🏠 Infrastructures 🕅 Configuratio | n(s) 🛞 Tarifs et Périèdes 🛚 🚺 Sites d | le pratique III Autorisation administrative | Calendriers 🛱 Pass 🖣 | P Logs  |
|--------------------------------------------|---------------------------------------|---------------------------------------------|----------------------|---------|
| ste des PASS                               |                                       |                                             |                      |         |
| <b>F</b> iltres                            |                                       | $\backslash$                                |                      | ^       |
| OPTIONS GÉNÉRALES                          |                                       |                                             |                      |         |
| Saison                                     | Circuit                               | Pags                                        |                      |         |
| 2020                                       |                                       |                                             |                      |         |
| Discipline                                 | Date de roulage début                 | Date de roulage fin                         |                      |         |
|                                            |                                       |                                             | $\mathbf{i}$         |         |
|                                            |                                       |                                             |                      | Filtrer |
|                                            |                                       |                                             |                      |         |
|                                            |                                       |                                             | Evenet :             | B       |

## 2<sup>ème</sup> cas : Vous êtes gestionnaire d'un club organisateur de roulages

Après avoir cliqué sur l'onglet circuit de la page d'accueil vous accédez à cet écran

Cliquez sur l'icone le plus à droite "liste des pass"

|                                 |        |           | Module Gilcuit          |                    |              |              |              | -                                     |
|---------------------------------|--------|-----------|-------------------------|--------------------|--------------|--------------|--------------|---------------------------------------|
| ate des lieux de pratique       |        |           |                         |                    |              |              |              | Configured                            |
| * Filtres                       |        |           |                         |                    |              |              |              |                                       |
|                                 |        |           |                         |                    |              |              |              | Kapart: <table-cell> 📾 🖓</table-cell> |
| améro ^ Nom du site de pretique | C Club | C Ligue : | Nom de la configuration | © Date de validité | © Discipline | C Spécialité | 0 Difficulté | C Actions                             |
| age de 0 à 0 sur 0 résultats    |        |           |                         | Aucune donnée      |              |              |              |                                       |
| teleation Exatio                |        |           |                         |                    |              |              |              |                                       |
|                                 |        |           |                         |                    |              |              |              |                                       |
|                                 |        |           |                         |                    |              |              |              |                                       |

# Vous accédez sur cette page, il apparait tous les pass souscrits

| ₩ ≏        |                                                | Mod                   | ale Circuit   |       |          |        |                     |                     |               | *                              |
|------------|------------------------------------------------|-----------------------|---------------|-------|----------|--------|---------------------|---------------------|---------------|--------------------------------|
| / Lleux de | Pratique / Liste des PASS                      |                       |               |       |          |        |                     |                     |               |                                |
| e des PASS |                                                |                       |               |       |          |        |                     |                     |               |                                |
| Filtres    |                                                |                       |               |       |          |        |                     |                     |               |                                |
| OPTIONS O  | ÉNÊRALES                                       |                       |               |       |          |        |                     |                     |               |                                |
| alson      |                                                | Circuit               |               |       |          |        | Pass                |                     |               |                                |
| 2020       |                                                |                       |               |       |          |        |                     |                     |               |                                |
| scipline   |                                                | Date de roulage début |               |       |          |        | Date de roulage fin |                     |               |                                |
|            |                                                | <b>III</b>            |               |       |          |        | 100 E               |                     |               |                                |
|            |                                                |                       |               |       |          |        |                     |                     |               | <del>که</del> ۳<br>Export: (2) |
| in ¢       | Nem du circuit © Structure organisatrice ©     | Date de palement      | N° adhérent 🔅 | Nom 0 | Prénom 0 | Pass 0 | Discipline C        | Date de roulage 🛛 🗘 | Nombre places | Nombre places délivrées        |
|            | 01-042 - CIRCUIT DE WTESSE DE CROIX EN TERNOIS | 2020-10-23            |               |       | ETIENNE  | PVN    | Vitesse             | 2020-10-30          | ilimite       | 1                              |
|            | 05-011 - CIRCUIT CAROLE                        | 2020-10-26            |               |       | ARNAUD   | PVN    | Vitesse             | 2020-10-29          | ilimité       | 1                              |
|            | 18 001 - CIRCUIT PAUL ARMAGNAC                 | 2020-10-26            |               |       | ARNAUD   | PVE    | Vitesse             | 2020-10-27          | illimité      | 1                              |
|            | 01-044 - PARCOURS D'AIRE POUMPOUM              | 2020-10-26            |               |       | DENJAMIN | PVE    | Vitesse             | 2020-10-29          | Ibnité        | 1                              |
| 2          |                                                |                       |               |       |          |        |                     |                     |               |                                |

Il est possible de filtrer l'affichage, celui-ci s'affiche en cliquant sur la petite flèche :

|             | = La 🖻                                                                                                    |                                          | Module Circuit        |       |          |        |                |                     |                 | •        |  |
|-------------|----------------------------------------------------------------------------------------------------|------------------------------------------|-----------------------|-------|----------|--------|----------------|---------------------|-----------------|----------|--|
| / Lleux d   | e Pratique / Liste des PASS                                                                                     |                                          |                       |       |          |        |                |                     |                 |          |  |
| te des PASS | i de la companya de la companya de la companya de la companya de la companya de la companya de la companya de l |                                          |                       |       |          |        |                |                     |                 |          |  |
| Filtres     |                                                                                                    |                                          |                       |       |          |        |                |                     |                 | *        |  |
| OPTIONS     | OÉNÉRALES                                                                                                    |                                          |                       |       |          |        |                |                     |                 |          |  |
| laison      |                                                                                                    | Circuit                                  |                       |       |          |        | Pass           |                     |                 |          |  |
| 2020        |                                                                                                    |                                          |                       |       |          |        |                |                     |                 |          |  |
| (scipline   |                                                                                                    | Date de roulage début                    | Date de roulage début |       |          |        |                | Date de roulage fin |                 |          |  |
|             |                                                                                                    | 100 E                                    |                       |       |          |        | EE .           |                     |                 |          |  |
|             | Hem du dentit 🗘 1                                                                                               | trusten organisation 0. Date de paiement | 3 N° adhiesest        | © Nom | C Prånom | 0 Pass | C Discipline C | Date de roulage     | O Hombre places | Eport: 🕅 |  |
| on 0        | 01-042 - CIRCUIT DE VITESSE DE CROIX EN TERNOIS                                                                 | 2020-10-23                               |                       |       | ETIENNE  | PVN    | Vitesse        | 2020-10-30          | illimité        | 1        |  |
| on C        |                                                                                                    | 2020-10-26                               |                       |       | ARNAUD   | PVN    | Vitesse        | 2020-10-29          | filmité         | 1        |  |
| on 0<br>)   | 05-011 - CIRCUIT CAROLE                                                                                         |                                          |                       |       |          |        |                |                     |                 |          |  |
| on C<br>F   | 05011 - CIRCUIT CAROLE<br>18001 - CIRCUIT PAUL ARMAGNAC                                                         | 2020-10-26                               |                       |       | ARNAUD   | PVE    | Vitesse        | 2020-10-27          | illimité        | 1        |  |